# **Application My FFPS**

Comment s'inscrire ?

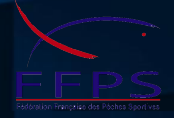

# **Etape 1** Dans l'application My FFPS, connectez-vous ou créez votre compte FFPS

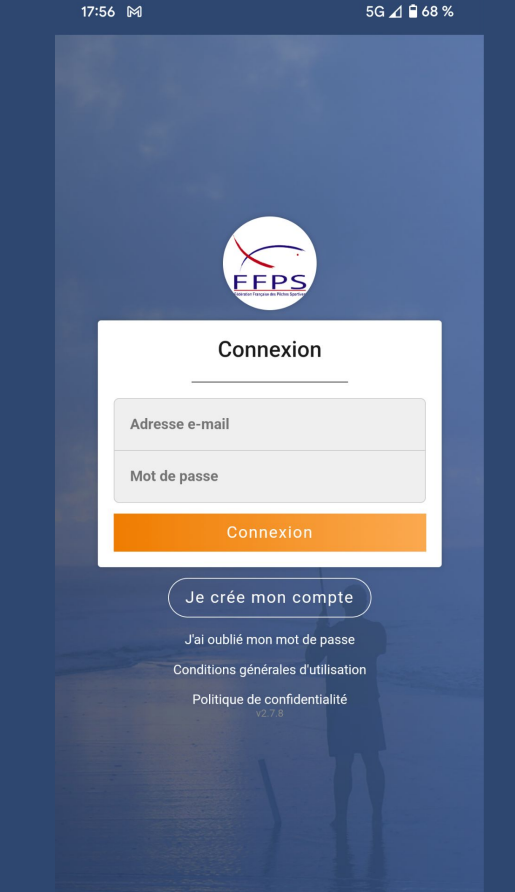

# Dans l'application, retrouvez la compétition

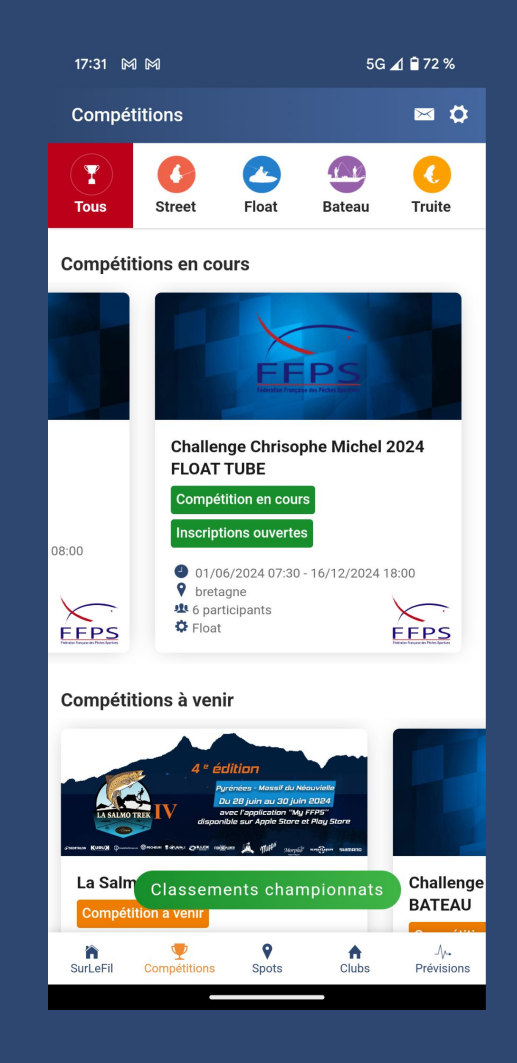

### **Etape 3** Cliquez sur "S'inscrire"

17:32 M M

#### 4G 🖌 🗎 71 %

Challenge Chrisophe Michel 2024 FLOAT ...

Accueil Classement Statistiques Prises Autres photo

Challenge Chrisophe Michel 2024 FLOAT TUBE

#### - 01/06/2024 07:30 - 16/12/2024 18:00

💡 bretagne 继 6 participants 🔅 Float

### Challenge Chrisophe Michel 2024 FLOAT TUBE

#### Compétition en cours Vous n'êtes pas inscrit

Nom de l'épreuve : championnat bretagne float-tube Zone de compétition : le Mezouet et canal (22) Date : samedi 1 juin 2024 Nombre maximum de compétiteurs : 30 lien inscription: https://armorik-fishingclub.s2.yapla.com/fr/event-56960 Personne responsable de la date et coordonnées téléphone mail) : Focon Alexandre 06-77-09-24-21 armorik.fc22@gmail.com Club (ou entité) organisateur : Armorik Fishing Club Lieu de Rendez-vous des compétiteurs (adresse, nom de rue, point gps...) : Ecluse de Ouistinic 22110 Glomel Renseignements sur l'épreuve Prix d'inscription : 25 € le ou évènementielle obligatoire) Date limite des inscriptions : 18 mai 2024

S'il manque des infos, complétez

VOS:

- nom,
- prénoms,
- téléphone,
- Licence : annuelle ou événementielle
- Numéro de licence ou date de l' événement
- Club (sélectionnez "Aucun club" si votre licence est événementielle)

Sauvegardez Puis retournez à l'inscription

4G 🖌 🗎 71 % 17:32 M M 17:33 🕅 🅅 5G 🖌 🗎 71 % **Challenge Chrisophe Michel 2024 FLOAT** ... **〈** Mon Compte hibonludovic@gmail.com Accueil Classement Statistiques Prises Autres photo Adresse 351 BOULEVARD DU PRESIDENT WILSON Licence FFPS Type de licence Licence événementielle ~ Indiquez la date de l'événement (facultatif) Il nous manque certaines informations En savoir plus sur la FFPS > Modifier mon mot de passe Pour participer, veuillez compléter les informations suivantes votre numéro de téléphone. votre type de licence FFPS (annuelle ou événementielle) et numéro de licence et/ou nom du Rejoignez un des nombreux clubs de la FFPS. club FFPS le cas échéant. Découvrez en plus sur l'adhésion et l'affiliation à un club en cliquant ici ANNULER MODIFIER MES INFOS Communes favorites Personne responsable de la date et coordonnées téléphone 8 Marseille, 13000 06-77-09-24-21 armorik.fc22@gmail.com Lieu de Rendez-vous des compétiteurs (adresse, nom de rue, Bordeaux, 33000 Capbreton, 40130 Prix d'inscription : 25 € le ou évènementielle SAUVEGARDER

# Validez les conditions d'utilisation

#### 5G ⊿ 🗎 67 %

### SALMO TREK TEST 2024

### Informations importantes

En m'inscrivant je reconnais avoir pris connaissance du règlement sportif de la FFPS et en accepter les conditions. J'accepte également l'utilisation des informations renseignées dans la rubrique 'mon compte' et cède mon droit à l'image à la FFPS.

Je certifie être en conformité avec la règlementation pêche en vigueur sur le lieu de la compétition. Je certifie être en conformité avec les règles de navigation en vigueur sur le lieu de la compétition. Je certifie que mon embarcation est assurée et en règle avec la législation.

#### L'inscription sera validée après réception du paiement

Pour les participants mineurs, l'inscription devra obligatoirement comporter une autorisation parentale pour la participation et pour le transport par les secours en cas d'accident.Les mineurs participants à une compétition senior devront fournir une certificat médical de surclassement.

Les certificats médicaux pour une licence événementielle ou le surclassement d'un mineur sont à télécharger lors du paiement (sur la plateforme dédiée) et/ou à présenter à l'accueil de la compétition.

J'ATTESTE DE LA VÉRACITÉ DES INFORMATIONS TRANSMISES

JE REFUSE

# Etape 6 (uniquement si concours en équipe)

- Si votre équipier est déjà inscrit, sélectionnez son nom et cliquez sur "Rejoindre l'équipe"
- Si votre équipier n'est pas encore inscrit, cliquez sur "M'inscrire seul" (il pourra alors vous rejoindre lorsqu'il s'inscrira)

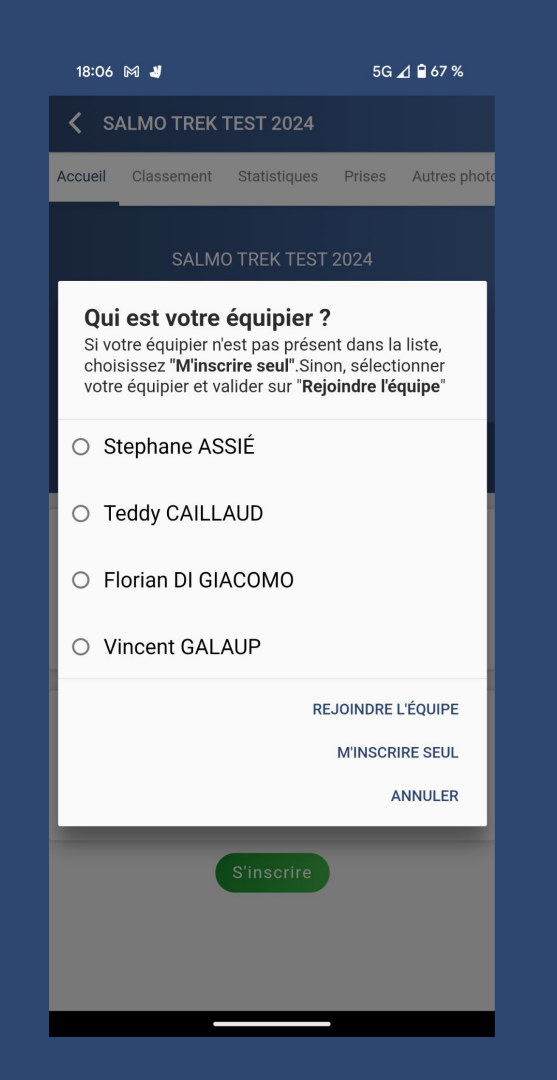

Bravo, votre inscription est maintenant en attente de validation par les organisateurs.

C'est juste le temps qu'ils vérifient que le paiement des frais d'inscription ait bien été fait. Cette vérification est manuelle et la validation peut prendre quelques jours.

| 18:09 🕅 🚽                                                                                                    | 5G ⊿ 🔒 67 %         | 18:12 🕅 📲                                                                                                    | 5G ⊿ 🔒 66 %             |
|----------------------------------------------------------------------------------------------------|---------------------|----------------------------------------------------------------------------------------------------|-------------------------|
| <b>〈</b> SALMO TREK TEST 2024                                                                                                    |                     | SALMO TREK TEST 20                                                                                                    | 24                      |
| Accueil Classement Statistiques                                                                                                    | Prises Autres photo | Accueil Classement Statistic                                                                                                    | ues Prises Autres photo |
| Bravo, votre inscription est en cours de validation. Elle sera<br>traitée par la FFPS à réception de votre paiement sur la<br>plateforme HelloAsso. Le message « inscription validée »<br>apparaîtra alors ci-dessous en vert." |                     | Bravo, votre inscription est en cours de validation. Elle sera<br>traitée par la FFPS à réception de votre palement sur la<br>plateforme HelloAsso. Le message « inscription validée »<br>apparaîtra alors ci-dessous en vert." |                         |
| SALMO TREK TEST 2024                                                                                                    |                     | SALMO TREK T                                                                                                    | TEST 2024               |
| Bravo                                                                                                    |                     |                                                                                                    |                         |
| vous avez tranchi la lere étapé de votre<br>inscription.Cette inscription sera validée dès réception<br>de votre paiement.                                                                                                    |                     | <ul> <li>08/06/2024 08:00 - 27/06/2024 22:00</li> <li></li></ul>                                                                                                    |                         |
|                                                                                                    | J'AI COMPRIS        | SALMO TREK TEST 2024                                                                                                    |                         |
| Compétition en cours Elinscription en atten<br>La SALMO TREK TEST 2024                                                                                                    | te                  | Compétition en cours Inscription                                                                                                    | en attente              |
| Manche                                                                                                    |                     | Manche                                                                                                    |                         |
| N° Début Fin                                                                                                    | Statut              | N° Début Fin                                                                                                    | Statut                  |
| 1 11/06/2024 - 09h00 27/06/2024 -                                                                                                    | 22h00 en cours      | 1 11/06/2024 - 09h00 27/06                                                                                                    | /2024 - 22h00 en cours  |
|                                                                                                    |                     |                                                                                                    |                         |
|                                                                                                    |                     |                                                                                                    |                         |